## SQL Server アンインストールの手順(ハイウェー for Windows)

- 1、「スタートボタン」から「コントロールパネル」を開き、「プログラムのアンインストール」をクリックします。
- 2、「Microsoft SQL Server 2014」を選択します。

似た名称のプログラムがありますが、ここでは「Microsoft SQL Server 2014」のあとに、 何も表示されていないものを選択します。

## 注)他をアンインストールしてしまうと、Microsoft SQL Server 2014 が削除できなくなります。

 コントロールパネルホーム
 プログラムのアンインストールまたは変更

 インストールされた更新プログラムを
 プログラムをアンインストールするには、一覧からプログラムを選択して [アンインストール]、[変更]、または [修復] をクリックします。

 Windows の機能の有効化または

 無効化

 整理 ▼ アンインストールと変更

| 名前                                                       | 発行元                   | インストール日    |
|----------------------------------------------------------|-----------------------|------------|
| Microsoft ODBC Driver 11 for SQL Server                  | Microsoft Corporation | 2016/02/23 |
| 🗐 Microsoft SQL Server 2008 セットアップ サポート ファイル             | Microsoft Corporation | 2016/02/23 |
| Microsoft SQL Server 2012 Native Client                  | Microsoft Corporation | 2016/02/23 |
| Microsoft SQL Server 2014                                | Microsoft Corporation | 2016/02/23 |
| Microsoft SQL Server 2014 Transact-SQL ScriptDom         | Microsoft Corporation | 2016/02/23 |
| 📒 Microsoft SQL Server 2014 セットアップ (日本語)                 | Microsoft Corporation | 2016/02/23 |
| 📧 Microsoft Visual C++ 2010 x64 Redistributable - 10.0   | Microsoft Corporation | 2016/02/23 |
| III Microsoft Visual C++ 2010 x86 Redistributable - 10.0 | Microsoft Corporation | 2016/02/23 |
| Microsoft VSS Writer for SQL Server 2014                 | Microsoft Corporation | 2016/02/23 |
| 🔒 SQL Server 2014 用 SQL Server Browser                   | Microsoft Corporation | 2016/02/23 |
| 🔅 SSS for Windows                                        | 株式会社ユーキソフト            | 2016/02/23 |

3、ダブルクリックまたは右クリックし、「アンインストールと変更」をクリックします。

| コントロール パネル ホーム          | プログラムのアンインストールまたは変更                                  |                            |               |            |
|-------------------------|------------------------------------------------------|----------------------------|---------------|------------|
| インストールされた更新プログラムを<br>表示 | プログラムをアンインストールするには、一覧からプログラムを選択                      | くして [アンインストール]、[変更]、または [修 | §復] をクリックします。 | •          |
| Windows の機能の有効化または      |                                                      |                            |               |            |
| 無効化                     | 整理 ▼ アンインストールと変更                                     |                            |               |            |
|                         | 名前 ^                                                 | 発行元                        | インストール日 サ     | <u>+</u> 1 |
|                         | Microsoft ODBC Driver 11 for SQL Server              | Microsoft Corporation      | 2016/02/23    |            |
|                         | 📒 Microsoft SQL Server 2008 セットアップ サポート ファイル         | Microsoft Corporation      | 2016/02/23    |            |
|                         | Microsoft SOL Server 2012 Native Client              | Microsoft Corporation      | 2016/02/23    |            |
|                         | 🗍 Microsoft SQL Server 2014                          | ation                      | 2016/02/23    |            |
|                         | Microsoft SQL Server 2014 Trar アンインストールと変更           | €(U) ation                 | 2016/02/23    |            |
|                         | ] Microsoft SQL Server 2014 セットアップ(日本語)              | Microsoft Corporation      | 2016/02/23    |            |
|                         | Microsoft Visual C++ 2010 x64 Redistributable - 10.0 | Microsoft Corporation      | 2016/02/23    |            |
|                         | Microsoft Visual C++ 2010 x86 Redistributable - 10.0 | Microsoft Corporation      | 2016/02/23    |            |
|                         | Microsoft VSS Writer for SQL Server 2014             | Microsoft Corporation      | 2016/02/23    |            |
|                         | 🔒 SQL Server 2014 用 SQL Server Browser               | Microsoft Corporation      | 2016/02/23    |            |
|                         | 🕺 SSS for Windows                                    | 株式会社ユーキソフト                 | 2016/02/23    |            |

4、「削除」をクリックします。

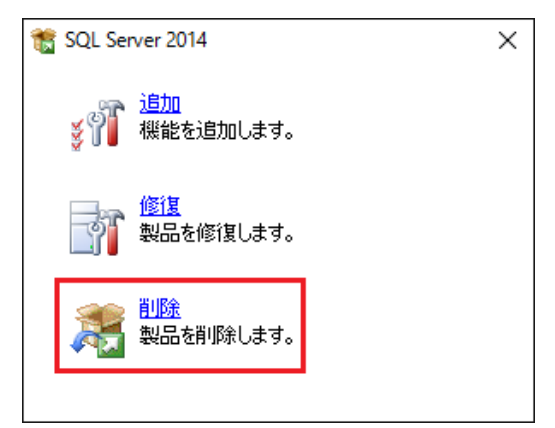

5-1、「YSHWDB14」を選択し、「次へ」をクリックします。

## 注)YSOO以外のインスタンスがあった場合、5-3に進んでください。

| 灊 SQL Server 2014の削除                                                  |                                                                                                    | _             |             |
|-----------------------------------------------------------------------|----------------------------------------------------------------------------------------------------|---------------|-------------|
| インスタンスの選択<br>変更する SQL Server のインスタン                                   | /スを指定します。                                                                                                    |               |             |
| グローバル ルール<br><b>インスタンスの選択</b><br>機能の選択<br>機能ルール<br>削除の準備完了<br>削除の進行状況 | 削除する SQL Server インスタンスを選択します。管理ツールと共有機能のみを削除するに<br>選択して [次へ] をクリックします。<br>機能を削除するインスタンス:<br>VSHWDB14 〜<br>インストール済みのインスタンス:              | :は、[共有機能の     | みを削除] を     |
| 完了                                                                    | インスタンス名         インスタンス ID         機能         エディション           YSHWDB14         MSSQL12.YSHWDB         SQLEngine, SQLEng         Express | バージ<br>12.1.4 | ョン<br>100.1 |
|                                                                       | YSOO以外のインスタンスがあった場合、<br>5-3に進んでください。                                                                                                    | ]             |             |
|                                                                       | < 戻る( <u>B</u> ) 次へ( <u>N</u> ) > キ                                                                                                    | キャンセル         | ヘルプ:        |

5-2、「すべて選択」をクリックし、「次へ」をクリックします。

| 灊 SQL Server 2014 の削除                        |                                                                                                    |                  |                  | _               |      | × |
|----------------------------------------------|----------------------------------------------------------------------------------------------------|------------------|------------------|-----------------|------|---|
| 機能の選択                                        |                                                                                                    |                  |                  |                 |      |   |
| このコンピューター にインストールされ<br>ンにしてください。             | ている SQL Server 機能を以下に示します。機                                                                                   | 能を削除するには、機       | 純能名の横にあるチ        | エック ボックスをオ      |      |   |
| グローバル ルール                                    | 機能( <u>F</u> ):                                                                                               |                  | 1                | 兑明( <u>D</u> ): |      |   |
| インスタンスの選択<br>機能の選択<br>機能ルール<br>削除の進行状況<br>完了 | YSHWDB14<br>☑ データベース エンジン サービス<br>☑ SQL Server レブリケーション<br>共有機能<br>☑ SQL クライアント接続 SDK<br>再頒布可能な機能<br>すべて選択(S) |                  |                  |                 |      |   |
|                                              |                                                                                                    | < 戻る( <u>B</u> ) | 次へ( <u>N</u> ) > | キャンセル           | AJU. | Ĵ |

5-3、YS〇〇以外のインスタンスがあった場合、「共有機能」の「SQL クライアント接続 SDK」には チェックを入れずに、「次へ」をクリックしてください。

| 🏂 SQL Server 2014の削除                                                 |                                                                                                    |                       | _     |              | ×   |
|----------------------------------------------------------------------|----------------------------------------------------------------------------------------------------|-----------------------|-------|--------------|-----|
| 機能の選択<br>このコンピューターにインストールされて<br>ンにしてください。                            | ている SQL Server 機能を以下に示します。機能を                                                                                                    | 削除するには、機能名の横にあるチェック ボ | ックスをオ |              |     |
| グローバル ルール<br>インスタンスの選択<br>機能の選択<br>機能ルール<br>削除の準備完了<br>削除の進行状況<br>完了 | 機能(E):<br>YSHWDB14<br>☑ データバース エンジン サービス<br>☑ SQL Server レブリケーション<br>共有機能<br>□ SQL クライアント接続 SDK<br>再頒布可能な機能<br>すべて選択(S)<br>すべて選択解除(U) | 説明(D):                |       |              |     |
|                                                                      |                                                                                                    | < 戻る(B) 次へ(N) > キャ    | ンセル   | <b>مال</b> ە | · . |

6、下記の画面が表示されればアンインストール完了です。

| 鷔 SQL Server 2014 の削除        |                                                                             |                                                     | _           |        | × |  |
|------------------------------|-----------------------------------------------------------------------------|-----------------------------------------------------|-------------|--------|---|--|
| 完了<br>SQL Server 2014 の削除が正常 | に完了しました。                                                                    |                                                     |             |        |   |  |
|                              |                                                                             |                                                     |             |        |   |  |
| グローバル ルール<br>インフタンフの2011年    | セットアップ操作または実行可能な次の手順                                                        | に関する情報(]):                                          |             |        |   |  |
| 機能の運現                        | 機能                                                                          | 状態                                                  |             |        |   |  |
|                              | 🥝 データベース エンジン サービス                                                          | 成功                                                  |             |        |   |  |
| (成月ビルノール)                    | SQL Server レプリケーション                                                         | 成功                                                  |             |        |   |  |
| 削除の準備元子                      | SQL Browser                                                                 | 成功                                                  |             |        |   |  |
| 削除の進行状況                      | SQL 5/9-                                                                    | 成功                                                  |             |        |   |  |
| 完了                           | 🥝 セットアップ サポート ファイル                                                          | 成功                                                  |             |        |   |  |
|                              |                                                                             |                                                     |             |        |   |  |
|                              |                                                                             |                                                     |             |        |   |  |
|                              |                                                                             |                                                     |             |        |   |  |
|                              |                                                                             |                                                     |             |        |   |  |
|                              |                                                                             |                                                     |             |        |   |  |
|                              |                                                                             |                                                     |             |        |   |  |
|                              |                                                                             |                                                     |             |        |   |  |
|                              |                                                                             |                                                     |             |        |   |  |
|                              |                                                                             |                                                     |             |        |   |  |
|                              |                                                                             |                                                     |             |        |   |  |
|                              | 概要ログ ファイルの保存先:                                                              |                                                     |             |        |   |  |
|                              | C:¥Program Files (x86)¥Microsoft SQL Se<br>¥Summary DESKTOP-EBMJ3VN 2016022 | rver¥120¥Setup Bootstrap¥Log¥2016(<br>23_115138.txt | 0223 115138 |        |   |  |
|                              |                                                                             |                                                     | 8814 7      | A 11 - | ÷ |  |
|                              |                                                                             |                                                     | 閉じる         | NJU.   |   |  |